# **Installation sous Windows**

**G-ECONOMAT G-BUDGET G-MAT G-CONTRATS G-RESERV** 

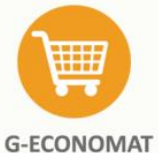

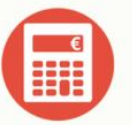

**G-BUDGET** 

paiements

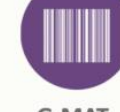

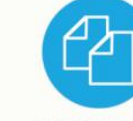

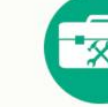

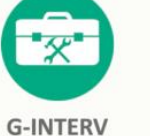

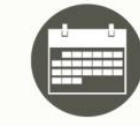

**G-RESERV** 

Achats, stocks, statistiques, contrôle de dépenses et suivi des de gestion

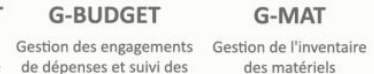

**G-CONTRATS** Suivi des contrats fournisseurs et alertes

et travaux

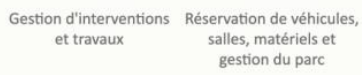

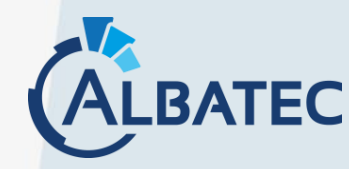

52 Avenue de Cournon 63170 AUBIERE 04 73 28 52 46 - albatec@albatec.fr - www.albatec.fr

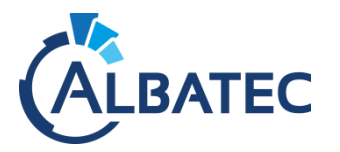

# SOMMAIRE

| I. AVANT-PROPOS                                                                                                    | 2                                                                                                    |
|----------------------------------------------------------------------------------------------------|----------------------------------------------------------------------------------------------------|
| A. PREREQUIS                                                                                                    | 2                                                                                                    |
| B. Ports utilises par defaut                                                                                                    |                                                                                                    |
| C. AJOUT D'UNE APPLICATION WEB : CONFIGURATIONS POSSIBLES                                                                                |                                                                                                    |
| 1. Applications Web et bases de données communes                                                                                         |                                                                                                    |
| 2. Applications Web communes et bases de données séparées                                                                                | 3                                                                                                    |
| 3. Applications Web et bases de données séparés                                                                                          | 3                                                                                                    |
| II. PREPARATION DE L'ENVIRONNEMENT WINDOWS SERVER                                                                                        | 4                                                                                                    |
| A. INSTALLATION DE WAMPSERVER ET SES DEPENDANCES                                                                                         | 4                                                                                                    |
| B. CONFIGURATION DE WAMPSERVER                                                                                                    | 4                                                                                                    |
| 1. Vérifiez si tous les modules listés ci-dessous sont actifs                                                                            | 5                                                                                                    |
| 2. Configuration du fichier my.ini                                                                                                    | 5                                                                                                    |
| Modification du tichier php.ini     Configuration du vhost nour l'accès Web                                                              | 5<br>E                                                                                                    |
| <ol> <li>Démarrage automatique de WampServer</li> </ol>                                                                                  |                                                                                                    |
|                                                                                                    | -                                                                                                    |
|                                                                                                    | -                                                                                                    |
| A. COPIE DES APPLICATIONS WEB                                                                                                    |                                                                                                    |
| B. CREATION DE LA BASE DE DONNEES                                                                                                    | 7                                                                                                    |
| C. INITIALISATION DE LA BASE DE DONNEES                                                                                                  | 9                                                                                                    |
| D. INSTALLATION DE L'OUTIL PERMETTANT DE GENERER LES PDF                                                                                 | 9                                                                                                    |
| E. CONNEXION A L'APPLICATION WEB                                                                                                    |                                                                                                    |
| Connexion via le serveur local     Connexion via un ordinateur distant                                                                   |                                                                                                    |
| 2. Connexion via un ordinateur distant                                                                                                   |                                                                                                    |
| F. VERIFICATIONS DE L'INSTALLATION                                                                                                    |                                                                                                    |
| G. SAISIE DU NUMERO DE SERIE                                                                                                    |                                                                                                    |
| IV. CONFIGURATIONS OPTIONNELLES                                                                                                    |                                                                                                    |
| A. SPECIFICITE G-MAT/G-ECONOMAT : CONFIGURATION DU MATERIEL CODE-BARRES                                                                  |                                                                                                    |
| 1. Imprimante code-barres                                                                                                    |                                                                                                    |
| 2. Lecteur code-barres                                                                                                    |                                                                                                    |
| B. SPECIFICITE G-ECONOMIAT : GESTION DES COMMANDES SERVICES                                                                              |                                                                                                    |
|                                                                                                    |                                                                                                    |
| C. Appel de procedures automatiques                                                                                                    |                                                                                                    |
| <ul> <li>C. APPEL DE PROCEDURES AUTOMATIQUES</li> <li>D. CONNEXION AU SERVEUR AD / LDAP</li></ul>                                        |                                                                                                    |
| C. APPEL DE PROCEDURES AUTOMATIQUES D. CONNEXION AU SERVEUR AD / LDAP 1. Configuration de WampServer 2. Configuration dans l'application | <b>18</b><br><b>19</b><br>19                                                                                                    |
| <ul> <li>C. APPEL DE PROCEDURES AUTOMATIQUES</li> <li>D. CONNEXION AU SERVEUR AD / LDAP</li></ul>                                        | <b>18</b><br><b>19</b><br>19<br>19<br>20                                                                                                    |
| <ul> <li>C. APPEL DE PROCEDURES AUTOMATIQUES</li></ul>                                                                                   | <b>18</b><br><b>19</b><br>19<br>19<br>19<br>20<br>21                                                                                                    |
| <ul> <li>C. APPEL DE PROCEDURES AUTOMATIQUES</li> <li>D. CONNEXION AU SERVEUR AD / LDAP</li></ul>                                        | <b>18</b><br><b>19</b><br>19<br>19<br>19<br>20<br>21<br><b>22</b>                                                                                                    |
| <ul> <li>C. APPEL DE PROCEDURES AUTOMATIQUES</li></ul>                                                                                   | <b>18</b><br><b>19</b><br>19<br>19<br>20<br>21<br><b>22</b><br>22                                                                                                    |
| <ul> <li>C. APPEL DE PROCEDURES AUTOMATIQUES</li></ul>                                                                                   | 18         19         19         19         20         21         22         22         22         22         22         22         22         22         22         22         22         22         22         22         22         22         22         22         22         22         23         24         25         26                                                                                                    |
| <ul> <li>C. APPEL DE PROCEDURES AUTOMATIQUES</li></ul>                                                                                   | 18         19         19         19         20         21         22         22         22         23         24                                                                                                    |
| <ul> <li>C. APPEL DE PROCEDURES AUTOMATIQUES</li></ul>                                                                                   | 18         19         19         19         20         21         22         22         22         22         22         23         24                                                                                                    |
| <ul> <li>C. APPEL DE PROCEDURES AUTOMATIQUES</li></ul>                                                                                   | 18         19         19         19         20         21         22         22         22         22         23         24                                                                                                    |
| <ul> <li>C. APPEL DE PROCEDURES AUTOMATIQUES</li></ul>                                                                                   | 18         19         19         19         20         21         22         21         22         22         23         24         25         25                                                                                                    |
| <ul> <li>C. APPEL DE PROCEDURES AUTOMATIQUES</li></ul>                                                                                   | 18         19         19         19         20         21         22         22         22         22         22         22         23         24         25         25         25         25         25         25         25         25         25         25         25         25         25         25         25         25         25         25         25         25         25         25         25         25         25         25         25         25         25         25         25         25         25         25         25         25         25         25         25         25         25 |
| <ul> <li>C. APPEL DE PROCEDURES AUTOMATIQUES</li></ul>                                                                                   | 18         19         19         19         20         21         22         22         22         22         23         24         25         25         25         25         25         25         25         25         25         25         25         25         25         25         25         25         25         25         25         25         25         25         25         25         25         25         25         25         25         25          26                                                                                                    |

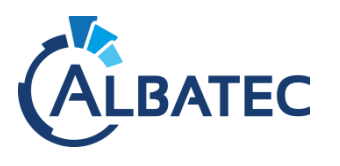

# I. Avant-propos

# A. Prérequis

Pour de meilleures performances nous vous recommandons l'installation de nos applications Web sur un serveur Linux.

|                            | WINDOWS                                                                                                    |
|----------------------------|----------------------------------------------------------------------------------------------------|
| Système<br>d'exploitation  | Serveur 2016 ou supérieurs (Compatible WampServer)                                                                                                    |
| Processeur                 | 4 Cœurs                                                                                                    |
| Mémoire vive               | 6 Go (2 Go étant nécessaire au fonctionnement de Windows)                                                                                                    |
| Installation<br>nécessaire | <ul> <li>Redistribuable Visual C++ 2008 (VC9) (Requis si vous possédez G-INTERV)</li> <li>Redistribuable Visual C++ 2010 (VC10)</li> <li>Redistribuable Visual C++ 2012 (VC11)</li> <li>Redistribuable Visual C++ 2013 (VC13)</li> <li>Redistribuable Visual C++ 2015-2019 (VC14-15-16)</li> <li>WampServer 3.3 avec PHP 7.1 et mariadb 10.5 (ou mysql 5.7)</li> </ul> |
| Espace disque              | Taille des applications Web: environ 1 Go avec le cacheTaille des documents en lien: cela dépend du nombre et du poids des documents en lienavec les contrats, fournisseurs, réservationsRecommandation d'espace disque: 10 Go minimum hors système d'exploitation                                                                                                    |

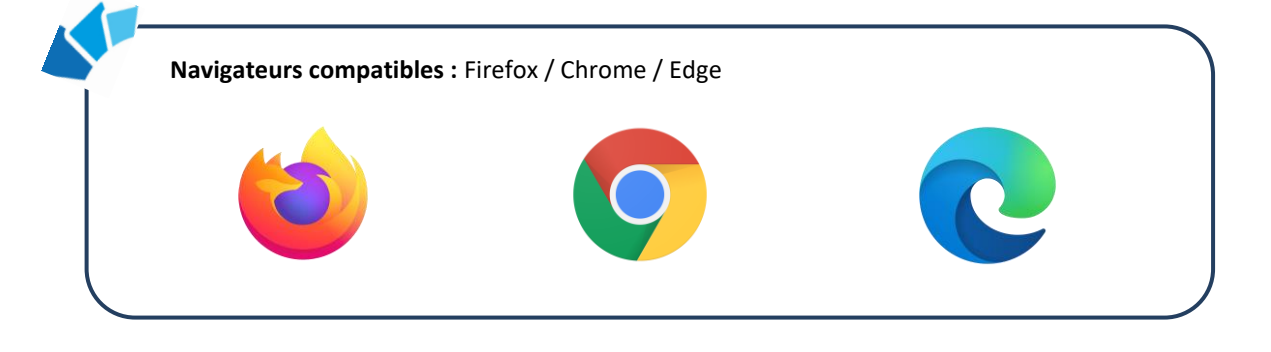

▲ Au vu de l'arrêt du support d'Internet Explorer 11, le 17 août 2021, nous n'effectuerons aucune correction concernant un bug présent dans nos applications Web résultant de l'utilisation ce navigateur.

Voir : <u>https://blogs.windows.com/windowsexperience/2021/05/19/the-future-of-internet-explorer-on-windows-10-is-in-microsoft-edge/</u>

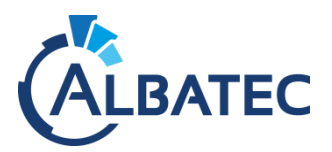

# B. Ports utilisés par défaut

- Port 80 (HTTP) pour la communication entre le client (navigateur) et le serveur WEB (apache).
- Port 25 (SMTP) pour l'envoi de courriels ou 465 si la connexion nécessite SSL.
- Port 389 (LDAP) permettant l'interrogation des services d'annuaire LDAP.
- (Linux) Port 22 (SSH/SCP) permettant une connexion sécurisée pour l'administration (SSH) ou le transfert de fichiers (SCP).
- (Linux) Port 631 (CUPS) pour administrer les imprimantes code-Barres.

# C. Ajout d'une application Web : configurations possibles

Si vous possédez déjà une de nos applications Web, plusieurs choix d'installation sont possibles :

#### 1. Applications Web et bases de données communes

Un seul répertoire pour toutes les applications et une seule base de données :

Fournisseurs, utilisateurs... sont regroupés.

Dans ce cas, vous devez uniquement nous contacter pour que l'on génère une nouvelle licence.

▲ Les utilisateurs des différents logiciels devront être bloqués pour effectuer l'unique mise à jour.

#### 2. Applications Web communes et bases de données séparées

Un seul répertoire pour toutes les applications et plusieurs bases de données.

Dans ce cas, vous devez modifier le fichier ./albatec/app/config/parameters.yml, contactez-nous pour avoir la documentation complémentaire.

▲ Les utilisateurs des différents logiciels devront être bloqués pour effectuer l'unique mise à jour.

#### 3. Applications Web et bases de données séparés

Les applications Web choisies sont dans des répertoires différents. Chaque répertoire dispose d'un fichier ./albatec/app/config/parameters.yml où est définie une seule base de données :

Fournisseurs, utilisateurs... sont séparés.

Dans ce cas, vous effectuez une nouvelle installation en prenant soin de changer le nom du répertoire pour celui du nom de l'application.

▲ Lors d'une mise à jour, vous devrez l'effectuer sur vos <u>différents répertoires</u> et seuls les utilisateurs du logiciel concerné devront être bloqués.

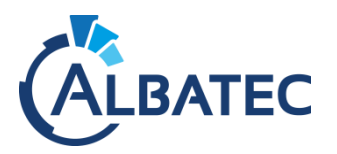

# II. Préparation de l'environnement Windows Server

Les services Apache et MySQL peuvent être installé en environnement Windows via des logiciels comme WampServer.

WampServer est actuellement en version 3.3 et permet d'installer PHP 7.1.33 offrant de meilleures performances que la version PHP 5.6.40.

Vous trouverez tous les fichiers d'installation officiels à cette adresse :

<u>https://wampserver.aviatechno.net/?lang=fr</u>

#### A. Installation de WampServer et ses dépendances

- L'installation de WampServer nécessite l'installation de plusieurs librairies en version x86 et x64 à télécharger en bas de page du lien ci-dessus (ou via le portail officiel de Microsoft : <u>https://learn.microsoft.com/en-US/cpp/windows/latest-supported-vc-redist</u>):
  - Redistribuable Visual C++ 2010 (VC10)
  - Redistribuable Visual C++ 2012 (VC11)
  - Redistribuable Visual C++ 2013 (VC13)
  - Redistribuable Visual C++ 2015-2022 (VC17)

Une fois tous les paquets **Redistribuable Visual C++** installés, installez WampServer 3.3 et les addons MySQL 5.7.x, PHP 7.1.x et phpMyAdmin 4.9.11 (sélectionnez à l'installation « Remplacer la version existante » pour phpMyAdmin, et répondez « oui » pour supprimer les anciennes versions).

#### B. Configuration de WampServer

Par défaut WampServer installe PHP 8.2.x et MySQL 8.2.x, <u>apres l'installation</u> des addons vous devrez sélectionner les paramètres pour PHP 7.1.x et MYSQL 5.7.x.

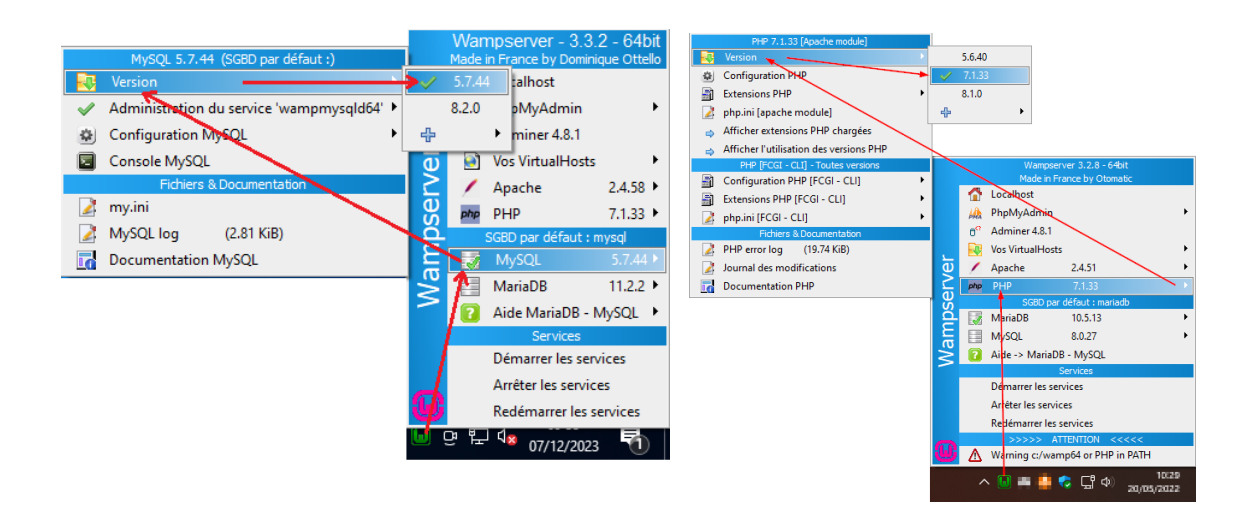

N'installez pas l'un de nos produits si vous possédez G-INTERV sur le même serveur. La version de PHP de G-INTERV ne sera pas compatible.

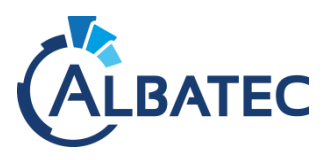

#### 1. Vérifiez si tous les modules listés ci-dessous sont actifs

La configuration par défaut de WampServer 3.2 est conforme au fonctionnement de notre application. Cependant, nous vous invitons à vérifier en effectuant un clic gauche sur l'icône WampServer ы

Les éléments suivants doivent <u>être actifs</u> :

- Apache > Modules Apache > rewrite\_module
- Apache > Modules Apache > headers-module (à activer)
- PHP > Extensions PHP > php\_pdo\_mysql

#### Cas particulier :

- > **PHP > Extensions PHP > php\_Idap** (en cas d'utilisation de l'ActiveDirectory)
- PHP > Extensions PHP > php\_openssl (en cas d'envoi d'emails sécurisés (port 465 SSL))

Si elle est présente, l'extension suivante doit <u>être désactivée</u> :

PHP > Extensions PHP > short\_open\_tag (Inactif)

#### 2. Configuration du fichier my.ini

Dans le menu **[**], survolez **MySQL** et sélectionnez **my.ini**. Localisez la ligne concernant sql\_mode, commentez là en ajoutant ; au début de la ligne, comme suit : ; sql\_mode ="..."

Puis, ajoutez la ligne suivante :

sql\_mode="ERROR\_FOR\_DIVISION\_BY\_ZERO,NO\_ZERO\_DATE,NO\_ZERO\_IN\_DATE,NO\_AUTO\_CREATE\_USER"

#### 3. Modification du fichier php.ini

Dans le menu **[]**, survolez **PHP** et sélectionnez **php.ini** <u>ou</u> survolez **Configuration PHP** pour modifier les paramètres.

- post\_max\_size = 64M (taille maximale des données reçues par la méthode POST)
- upload\_max\_filesize = 64M (taille maximale d'un fichier pour l'upload)
- date.timezone = Europe/Paris

4.

- memory\_limit = 4096M (mémoire limite qu'un script est autorisé à allouer)
- max\_input\_vars = 10000 (; à supprimer si présent | limite le nombre de données envoyées par un formulaire)

#### Configuration du vhost pour l'accès Web

Dans le menu **l** , survolez **Apache** et sélectionnez **httpd-vhosts.conf**.

| 1  | # Virtual Hosts                                         |                   |                                 |
|----|---------------------------------------------------------|-------------------|---------------------------------|
| 2  | ŧ                                                       |                   |                                 |
| 3  | <virtualhost *:80=""></virtualhost>                     |                   |                                 |
| 4  | ServerName localhost                                    |                   |                                 |
| 5  | ServerAlias localhost                                   |                   |                                 |
| 6  | DocumentRoot "\${INSTALL_DIR}/www"                      |                   |                                 |
| 7  | <directory "="" "\${install_dir}="" www=""></directory> |                   |                                 |
| 8  | Options +Indexes +Includes +FollowSymLi                 | nks +MultiViews   |                                 |
| 9  | AllowOverride All                                       |                   |                                 |
| 10 | Require local                                           | Remplacez Require | e local par Require all granted |
| 11 |                                                         |                   |                                 |
| 12 |                                                         |                   |                                 |

Puis faites Redémarrer les services dans le menu 🛛 💵

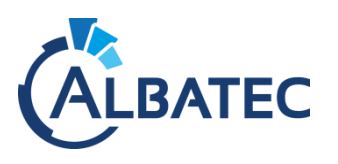

5.

#### Démarrage automatique de WampServer

Pour que ce logiciel démarre en même temps que Windows, et qu'il reste en fonctionnement même si la session Administrateur est fermée, vous devez modifier le type de démarrage.

Pour cela, utilisez le raccourci ⊞+ R (touche "Windows" + touche "R"), saisissez **services.msc** puis validez avec la touche "**Entrée**".

Vous verrez deux services commençant par wamp :

- wampapache64 : Contrôle le fonctionnement d'apache et de php.
   Il permet d'envoyer les données PHP au format HTML au navigateur client.
- wampmysql64 : Contrôle le fonctionnement de mysql.
   Il permet l'accès aux données stockées dans la base de données.

|                                     |                                                                                                    | Propriétés de wampapache64 (Ordinateur local) X                                                             |
|-------------------------------------|----------------------------------------------------------------------------------------------------|----------------------------------------------------------------------------------------------------|
|                                     |                                                                                                    | Général Connexion Récupération Dépendances                                                                  |
|                                     |                                                                                                    | Nom du service : wampapache64<br>Nom complet : wampapache64                                                 |
| 🖏 Services                          |                                                                                                    | Description : Apache/2.4.41 (Win64) PHP/5.6.40                                                              |
| Fichier Action A                    | Affichage ?<br>@ 😹   🛛 🗊   ▶ ■ 11 1▶                                                                                                    | Chemin d'accès des fichiers exécutables :<br>"c:\wamp64'bin\apache\apache2.4.41\bin\httpd.exe" & runservice |
| Services (local)                    | Services (local)     wampapache64     Nom     Output to the second second | Type de démarage : Automatique V                                                                            |
|                                     | Arrêter le service WalletService<br>Redémarrer le service WalletService                                                                                                    | État du service : En cours d'exécution<br>Démaner Arêter Juspendre Reprendre                                |
| Pour ces o<br>pour ouvr<br>"Automat | deux <b>services</b> , effectuez un clic droit<br>ir les " <b>Propriétés</b> ", puis sélectionnez<br>ique" dans "Type de démarrage".                                                                                                    | Vous pouvez spécifier les paramètres qui l'appliquent au démarrage du service. Paramètres de démarrage :    |
|                                     |                                                                                                    | OK Annuler Appliquer                                                                                        |

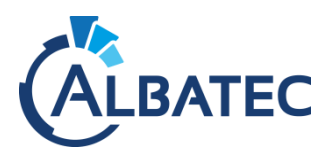

# III. Installation des applications Web

# A. Copie des applications Web

Dans le fichier albatec\_7.x.y-2ammjj\_setup\_windows.zip que vous avez extrait, se trouve le répertoire *albatec* qui contient toutes les applications. Avec ce seul répertoire, il est possible de configurer plusieurs bases de données pour séparer les applications (exemple : G-ECONOMAT et G-MAT).

Nous vous recommandons de conserver *albatec* comme nom de répertoire. Cependant, s<u>i vous souhaitez</u> <u>utiliser plusieurs répertoires</u>, privilégiez le nom de l'application en question pour les différencier (voir <u>Ajout</u> <u>d'une application Web</u>).

- Copiez le dossier albatec à la racine de votre VirtualHost Apache C:\wamp64\www\.
- Copiez le fichier parameters.yml dans le répertoire .\www\albatec\app\config\.

# B. Création de la base de données

Pour créer la base de données, utilisez phpMyAdmin dans le menu WampServer 🔳

Par défaut, l'utilisateur est "root" et sans mot de passe.

Après la connexion, cliquez sur "Nouvelle Bases de données", saisissez le nom de votre base de données (63 caractères max.), sélectionnez l'encodage utf8\_unicode\_ci, puis cliquez sur le bouton "Créer".

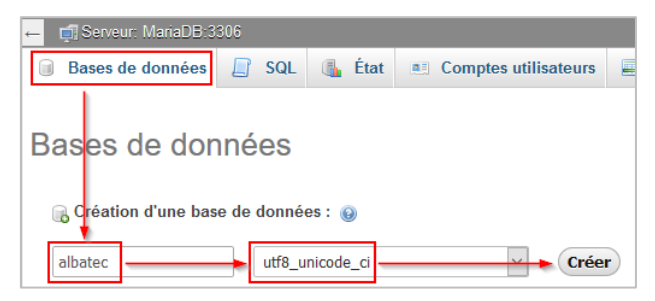

Recommandation pour le nom des bases de données

Pour l'utilisation de plusieurs de nos applications Web :

- Regroupé dans <u>une seule base de données</u>, pour partager les informations entre les applications nous vous recommandons de la nommer *albatec*.
- Séparées <u>plusieurs bases de données</u>, pour différencier nos applications, privilégiez le nom de l'application sans caractères spéciaux (ex. : gmat).

Voir Ajout d'une application Web.

Editez le contenu du fichier parameters.yml dans le répertoire .\www\albatec\app\config\. afin de renseigner la base de données, l'utilisateur et le mot de passe.

Attention : pour le mot de passe, ne pas utiliser de caractères spéciaux.

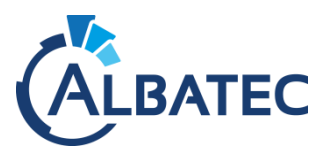

| parameters:                                                       |                                                      |                                                                                                   |                                                               |
|-------------------------------------------------------------------|------------------------------------------------------|---------------------------------------------------------------------------------------------------|---------------------------------------------------------------|
| chemin_pdf:                                                       | 'C:\Program Fi                                       | les\wkhtmltopdf\bin\wkhtmltopdf.exe'                                                              |                                                               |
| sauvegarde_auto:                                                  | true                                                 |                                                                                                   |                                                               |
| locale:                                                           | fr                                                   |                                                                                                   |                                                               |
| secret:                                                           | ThisTokenIsNot                                       | SecretChangeIt                                                                                    |                                                               |
| login_code:                                                       | false                                                |                                                                                                   |                                                               |
| mode saas:                                                        | false                                                |                                                                                                   |                                                               |
| doctrine dbal:                                                    |                                                      |                                                                                                   |                                                               |
| connections:                                                      |                                                      |                                                                                                   |                                                               |
| albatec:<br>driver<br>host:<br>port:<br>dbname<br>user:<br>passur | :: pdo_mysql<br>127.0.0.1<br>~<br>:: albatec<br>root | <u>Remarque</u> : si le serveur M<br>le même serveur, vous<br>champ "host" pour qu'il<br>serveur. | lySQL n'est pas sur<br>devez modifier le<br>pointe sur le bon |
| charse                                                            | t: UTF8                                              |                                                                                                   |                                                               |
| doctrine orm:                                                     |                                                      |                                                                                                   |                                                               |
| auto_generate<br>entity_manager<br>albatec:<br>connec<br>mappir   | proxy_classes:<br>s:<br>ction: albatec<br>ngs:       | '%kernel.debug%'                                                                                  |                                                               |
| 11                                                                | amapping_oims.                                       |                                                                                                   |                                                               |

▲ Les noms encadrés en rouge doivent absolument être identiques et ne doivent pas excéder 25

#### caractères.

- ▲ <u>Si vous souhaitez ajouter plusieurs bases de données</u> dans ce fichier :
  - copiez les lignes de l'encadré bleu connections directement à la suite de ce même encadré.
  - copiez les lignes de l'encadré bleu entity\_managers directement à la suite de ce même encadré.
  - Puis modifiez le nom des encadrés rouge comme conseillé dans la partie création de base de données. N'oubliez pas de faire correspondre le champ dbname avec le nom de votre nouvelle base de données.
- ▲ Le fichier ne doit pas comporter de tabulation, l'indentation s'effectue avec 4 (quatre) espaces. En cas de manquement le journal d'erreur *Apache error log* contiendra par exemple :

PHP Fatal error: Uncaught exception 'Symfony\\Component\\Yaml\\Exception\\ParseException' with message 'A YAML file cannot contain tabs as indentation at line 19 (near "\t albatec\_2:").

- ▲ A chaque modification du fichier parameters.yml, il faut impérativement supprimer le contenu du répertoire .\www\albatec\app\cache\ pour prendre en compte les modifications et régénérer le cache de l'application.
- ▲ Le paramètre « login\_code » permet d'afficher ou non la liste des utilisateurs sur la page de connexion du logiciel lorsqu'il est à « false »

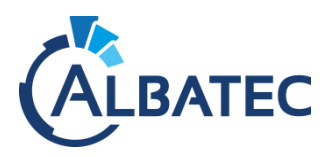

# C. Initialisation de la base de données

Maintenant que la base de données est créée :

Ajoutez dans le Path le répertoire de binaires exécutable de PHP 7.1.33 :

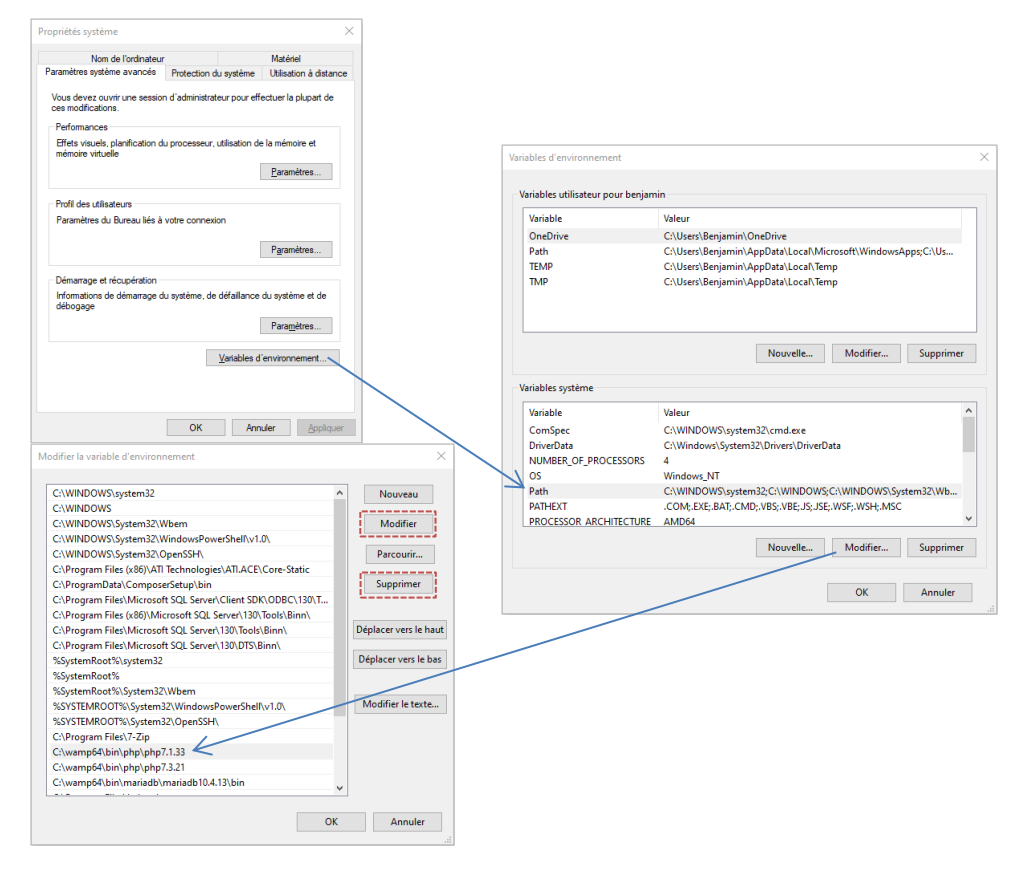

- Ouvrez un terminal Windows dans le répertoire C:/wamp64/www/albatec de votre serveur.
- Vérifiez que php s'exécute en ligne de commande : php -v
- > Exécutez la commande suivante dans votre terminal Windows :

php app/console app:update -e prod

Videz le contenu du dossier C:\wamp64\www\albatec\app\cache\

# D. Installation de l'outil permettant de générer les PDF

> Requis uniquement pour les applications G-ECONOMAT / G-BUDGET / G-MAT / G-CONTRATS.

WkHtmlToPDF est un outil permettant de générer des PDF.

Vous trouverez dans le répertoire source .\albatec\_7.x.y-2ammjj\_setup\_windows\windows\, le fichier d'installation wkhtmltox-0.12.4\_msvc2015-win64.exe

Une fois l'installation effectuée, éditez le fichier parameters.yml dans C:\wamp64\www\albatec\app\config\ pour indiquer le chemin vers wkhtmltopdf.exe correspondant à votre installation :

| parameters:      |             |                                       |
|------------------|-------------|---------------------------------------|
| chemin_pdf:      | 'C:\Program | Files\wkhtmltopdf\bin\wkhtmltopdf.exe |
| sauvegarde auto. | true        |                                       |
|                  |             |                                       |

Décommentez la ligne « chemin\_pdf » en supprimant le caractère « # »

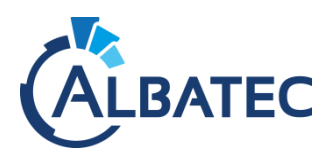

1.

# E. Connexion à l'application Web

A Pour obtenir le mot de passe de l'utilisateur Admin, veuillez nous contacter par téléphone.

#### Connexion via le serveur local

L'URL pour se connecter en local à l'application sur votre serveur est http://localhost/albatec/ \*

Si cela ne fonctionne pas et que vous arrivez quand même à voir l'interface WampServer <u>http://localhost/</u>, activez le paramètre "Ne pas vérifier PATH" (clic droit sur ll))

|   | Nombre de fichiers avant nettoyage = 1000  | - |                 |   |
|---|--------------------------------------------|---|-----------------|---|
|   | Attention: risqué ! Uniquement pour expert | G | A propos de     |   |
| < | Ne pas vérifier PATH                       | I | Rafraîchir      |   |
|   | Ne pas vérifier TLD                        | V | Langue          | ۲ |
|   | Ne pas vérifier fichier hosts              | ۵ | Paramètres Wamp | × |
| - |                                            | × | Outils          | • |
|   |                                            | ? | Aide            | ۲ |
|   |                                            | ወ | Fermer          |   |

\* Remplacez éventuellement albatec par le nom que vous avez donné au répertoire.

Si un problème survient lors de la première connexion, vérifiez l'installation avec cette URL :

http://localhost/albatec/web/verification/installation

2. Connexion via un ordinateur distant

Pour vos utilisateurs, la connexion à l'application nécessite l'adresse IP ou le nom de la machine où est installé WampServer, ainsi que le nom du répertoire présent dans C:\wamp64\www: albatec \*.

L'URL de connexion sera http://adresse\_ip\_serveur/albatec/ \*

Exemple : <u>http://192.168.1.30/albatec/</u>

Si vous utilisez G-Economat, l'accès aux commandes services se fera avec l'URL :

Erreur ! Référence de lien hypertexte non valide.

Remplacez connection\_name par le nom de la connexion à laquelle vous souhaitez accéder (ex : albatec par défaut).

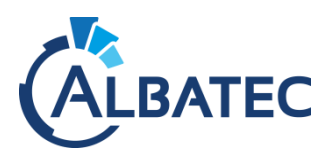

# F. Vérifications de l'installation

Une fois les étapes précédentes effectuées, vérifiez si tous les modules sont installés et activés. Pour cela, connectez-vous en tant qu'Admin à l'adresse suivante

http://adresse\_ip/albatec/web/maintenance

Note : le dossier "maintenance" n'existe pas, il s'agit d'une réécriture d'url

Remplacez éventuellement albatec par le nom que vous avez donné au répertoire

L'adresse IP doit correspondre au serveur où a été installé WampServer

Cliquez sur "Contrôle de l'installation".

| nformations générales                        |                |                                                                                |                                                                                                    |        |                  |
|----------------------------------------------|----------------|--------------------------------------------------------------------------------|----------------------------------------------------------------------------------------------------|--------|------------------|
| Version programme                            | 6.1.200106     |                                                                                |                                                                                                    |        |                  |
| Système d'exploitation du serveur            | Windows        |                                                                                |                                                                                                    |        |                  |
| Serveur Web                                  | Apache/2.4.4   | 1 (Win64) PHP/7.1.33                                                           |                                                                                                    |        |                  |
| Version PHP                                  | 7.1.33         |                                                                                |                                                                                                    |        |                  |
| Navigateur web                               | Mozilla/5.0 (V | /indows NT 10.0; Win64; x64; rv:71.0) Ge                                       | ecko/20100101 Firefox/71.0                                                                          |        |                  |
| Indice de chargement ("controller" uniquemen | t) 😧 12 😂      |                                                                                |                                                                                                    |        |                  |
| Ping réseau                                  | 18ms 😂         |                                                                                |                                                                                                    |        |                  |
| Débit réseau                                 | 131.58Mo/s     | 3                                                                              |                                                                                                    |        |                  |
| Version WkHtmlToPdf                          | 0.12.4         |                                                                                |                                                                                                    |        |                  |
| 'érifications des modules                    |                | Vérifications des configurat                                                   | tions du php.ini                                                                                    |        |                  |
| °D0                                          |                | Date time Zone (date.timezone)                                                 |                                                                                                    |        | 🖌 Europe/Paris   |
| PDO Mysql                                    | 1              | Session auto start (session.auto_s                                             | start)                                                                                              |        |                  |
| ISON                                         | 1              | Balises PHP courte (short_open_t                                               | ag)                                                                                                 |        |                  |
| Ctype                                        | ~              | Variable EGPCS comme des varia                                                 | 🕜 Désactivé                                                                                         |        |                  |
| Ibstring                                     | 1              | Slash automatique (get_magic_qu                                                | 🧹 Désactivé                                                                                         |        |                  |
| DpenSSL (pour l'envoi d'e-mail sécurisé)     | 1              | Limite mémoire en Mo(memory_limit, min 4096M)                                  |                                                                                                    |        | ✓ 4096           |
| ML                                           | 1              | Nombre maximum de champs envoyés par un formulaire (max_input_vars, min 10000) |                                                                                                    |        | ✓ 10000          |
| GD (manipulation d'image)                    | 1              | Poids maximum d'un formulaire er                                               | n Mo (post_max_size, min 20M)                                                                       |        | <b>√</b> 64      |
| DAP (si nécessaire)                          | 1              | Poids maximum d'un fichier en Mo                                               | (upload_max_filesize, min 20M)                                                                      |        | <b>√</b> 64      |
| Zip                                          | ~              |                                                                                |                                                                                                    |        |                  |
| Rewrite module (apache)                      | ×              |                                                                                |                                                                                                    |        |                  |
|                                              |                |                                                                                |                                                                                                    |        |                  |
| Nom de Connevier                             | nont           | Configuration                                                                  |                                                                                                    |        |                  |
| albatac                                      | nem            | configuration                                                                  |                                                                                                    | _      |                  |
| undere a                                     |                | <ul> <li>Dépot de G.MAT -</li> </ul>                                           | <ul> <li>http://ocamostranoalec/webroaseraibatec/cdes</li> <li>Nadresse in serveurldenot</li> </ul> |        |                  |
|                                              |                | Liste des imprimantes                                                          | nauresse_ip_serveuridepor                                                                           |        |                  |
|                                              |                | Nom Imprimante                                                                 | Url                                                                                                 | Taille | Code Utilisateur |
|                                              |                | GC420                                                                          | Nadresse in imprimante/GC420T                                                                       | 50x20  |                  |

▲ Envoyez-nous par courriel cet écran au format .pdf : faites Ctrl + P et choisissez l'imprimante PDF pour l'enregistrer.

# G. Saisie du numéro de série

Lors de la première connexion, vous serez automatiquement dirigé sur l'interface "Gestion des licences logiciels", il vous sera demandé : le nom de votre établissement, le nombre de licences et le numéro de licence.

> Veuillez nous appeler pour obtenir votre numéro de licence.

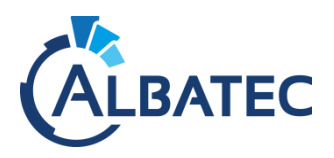

# **IV.** Configurations optionnelles

# A. Spécificité G-MAT/G-ECONOMAT : Configuration du matériel code-barres

#### 1. Imprimante code-barres

a. Installation de l'imprimante

Pour simplifier la maintenance de votre imprimante, attribuez-lui une adresse IP fixe.

• <u>En réseau</u> : configurez l'adresse IP de l'imprimante dans « Chemin réseau » ou « Nom de l'imprimante CUPS ».

#### b. Paramétrage dans G-MAT/G-ECONOMAT

Dans le menu **Administration > Configuration du matériel**, ajoutez une nouvelle imprimante en fonction de l'installation précédente.

- <u>En réseau :</u> configurez l'adresse IP de l'imprimante dans « Chemin réseau » ou « Nom de l'imprimante CUPS ».
  - ▲ Quand une seule imprimante est installée, aucun choix d'imprimante n'est disponible dans les éditions.
  - ▲ Si le lien vers votre serveur est sécurisé (https), vous devez désactiver la protection sur votre navigateur. Pour firefox, après avoir fait un test d'impression pour faire apparaitre l'option :

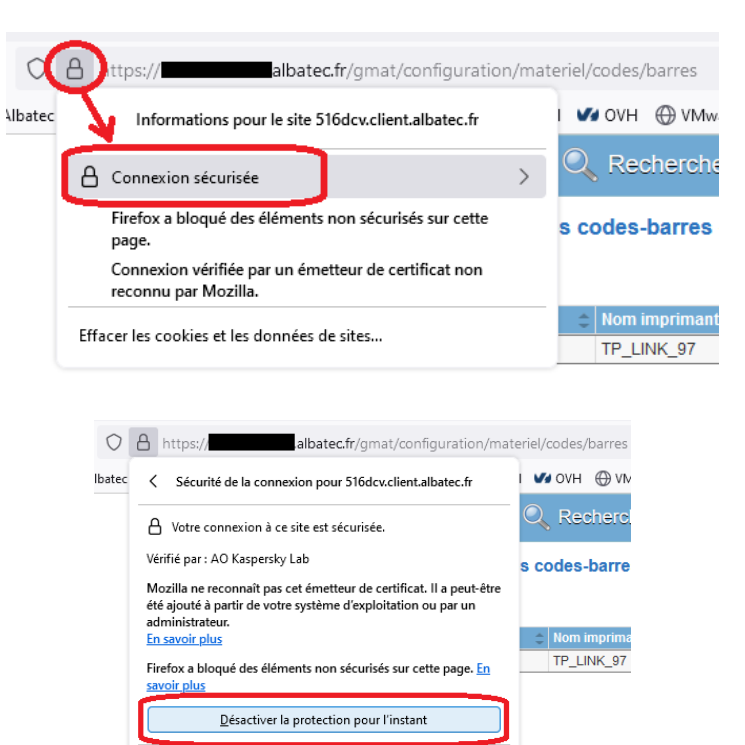

Plus d'informations

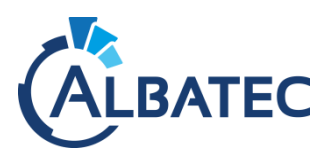

#### Lecteur code-barres

a. Partage du répertoire de dépôt pour l'inventaire

#### Pour G-ECONOMAT :

Vérifiez la présence du répertoire "**depot**" dans C:\wamp64\www\albatec\web\uploads\albatec\geconomat\ (le partager sous le nom "depot geconomat").

#### Pour G-MAT :

Vérifiez la présence du répertoire "depot" dans C:\wamp64\www\albatec\web\uploads\albatec\gmat\

(albatec fait référence au nom de connexion définit dans le fichier parameters.yml)

Si ce répertoire n'existe pas, rendez-vous sur la page de "Téléchargement des catalogues", sélectionner le lecteur et cliquez sur "Continuer".

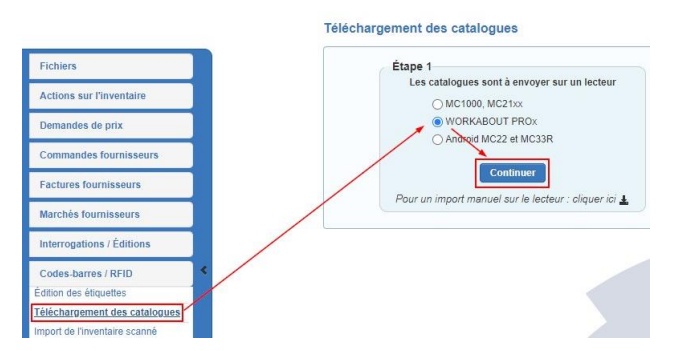

- > Partagez ce répertoire à "**Tout le monde**" <u>en contrôle total</u>.
- Si vous souhaitez sécuriser ce partage, définissez un utilisateur spécifique qui aura les <u>droits de</u> <u>lecture, écriture et exécution</u>. Il faudra alors monter un lecteur réseau sur l'ordinateur de l'utilisateur du lecteur code-barres.

#### > Lecteur MC1000, MC2100 ou Workabout Pro :

Copiez le fichier "Satelitt.exe" qui se trouve sous C:\wamp64\www\albatec\web\doc\ et le collez dans le dossier "**depot**".

#### b. Paramétrage dans G-MAT/G-ECONOMAT

Dans G-MAT, dans le menu Administration > Paramètres > onglet Techniques, renseignez le paramètre T205.05 en mettant le nom du partage du dossier dépôt créé précédemment (*Exemple :* \\192.168.1.30\depot).

Il permet de définir l'emplacement des fichiers générés pour le téléchargement des catalogues, l'import des mouvements matériels et l'import de l'inventaire scanné.

Dans G-ECONOMAT, dans le menu Administration > Paramètres > onglet Techniques, renseignez le paramètre T405.05 en mettant le nom du partage du dossier dépôt créé précédemment (*Exemple :* \\192.168.1.30\depot\_geconomat).

Il permet de définir l'emplacement des fichiers générés pour le téléchargement des catalogues, import mouvements articles et import inventaire stock.

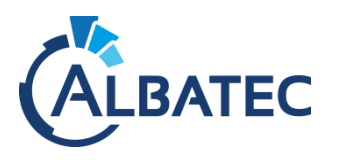

#### c. Installation de l'outil de synchronisation

Pour permettre la synchronisation du lecteur code-barres avec l'ordinateur afin d'envoyer les données sur notre application, il est nécessaire d'installer l'outil correspondant au modèle que vous utilisez :

#### Lecteur MC22 ou MC33 (sous Android) :

Installez "Syncroid" qui se trouve dans le répertoire du SETUP que nous vous avons envoyé ....\windows\Syncroid (voir ci-dessous "installation Syncroid")

#### <u>Lecteur MC1000, MC2100 ou Workabout Pro:</u>

Installez le "Gestionnaire pour appareils Windows Mobile pour Windows" qui se trouve dans le répertoire du SETUP que nous vous avons envoyé ...\windows\Windows-Mobile-Device-Center.

Si vous devez l'installer sur un ordinateur <u>Windows 10</u>, après cette installation vous devez appliquer le PATCH\_for\_Win10.exe pour que votre lecteur soit reconnu.

Installation SYNCROID

Cet utilitaire est à destination des utilisateurs du lecteur code-barres, il est nécessaire de l'installer sur chacun des ordinateurs sur lesquels sera connecté l'appareil.

Lors de l'installation du fichier Syncroid-setup-x64-(albatec)-x.y.z.exe, vous pouvez laisser les paramètres par défaut.

#### 1. Configuration de l'utilitaire

▲ A chaque utilisation de Syncroid, il faut connecter le lecteur code-barres en USB <u>avec le mode</u> <u>"Transférer des fichiers"</u>. A partir du 07/03/2022, les lecteurs ont le transfert USB activé par défaut.

Balayer vers le bas l'écran du lecteur code-barres en partant du haut de celui-ci.

#### Haut de l'écran

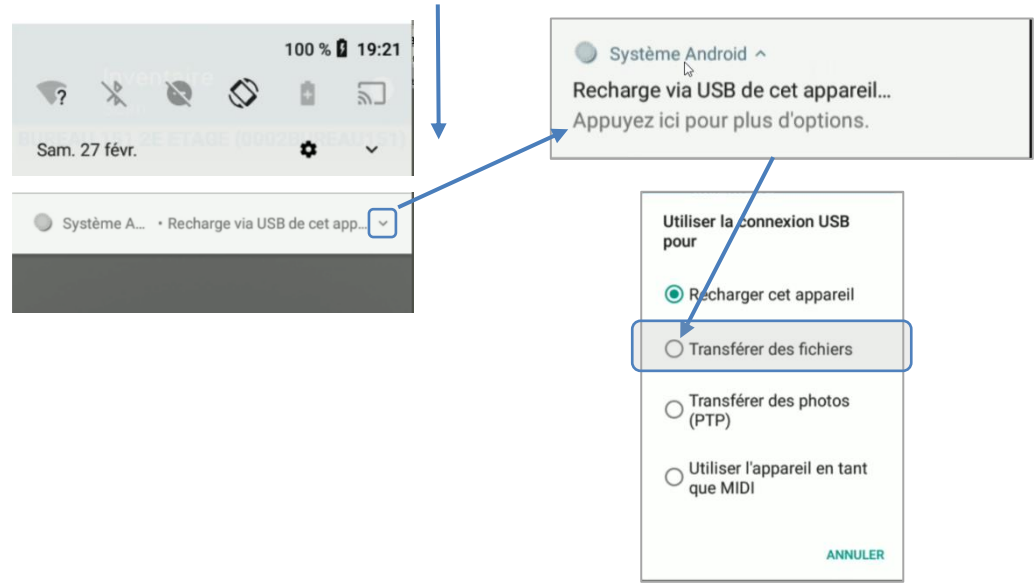

Une fois fait, les icônes de l'application seront colorés, ce qui indique que vous pouvez utiliser les fonctions.

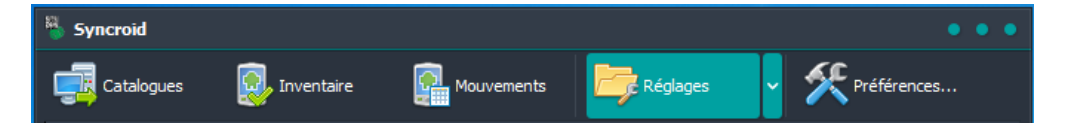

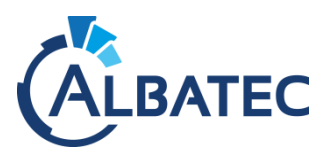

# 2. Vérification des préférences

Afin que les utilisateurs puissent utiliser le lecteur code-barres sans difficultés, nous vous invitons à vérifier les éléments suivants dans les préférences :

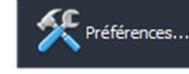

#### Onglet "Interface"

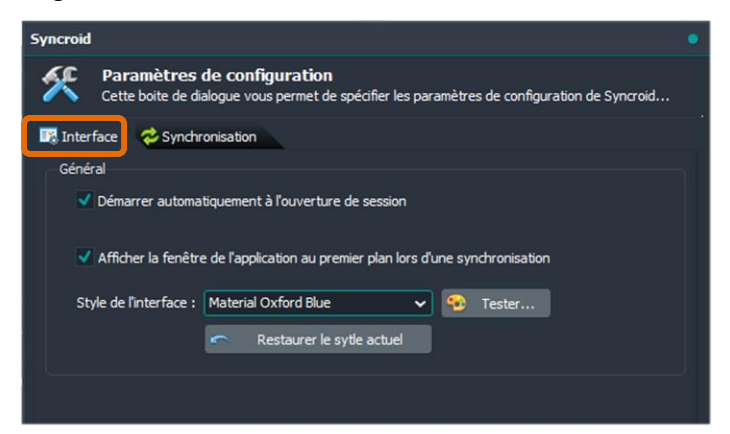

Onglet "Synchronisation"

| Syncroid •                                                                                                    |
|----------------------------------------------------------------------------------------------------|
| Paramètres de configuration<br>Cette boite de dialogue vous permet de spécifier les paramètres de configuration de Syncroid |
| . Interface Synchronisation                                                                                                 |
| Paramètres                                                                                                    |
| Synchroniser les fichiers de l'ordinateur en premier, puis ceux de l'appareil mobile                                        |
| Synchroniser les fichiers de l'appareil mobile en premier, puis ceux de l'ordinateur                                        |
| ✓ Toujours écraser les fichiers existants                                                                                   |
| Si le répertoire de destination n'existe pas, tenter de le créer                                                            |
| Supprimer le fichier source en cas de synchronisation réussie :                                                             |
| Pas de suppression                                                                                                    |
|                                                                                                    |
|                                                                                                    |
|                                                                                                    |
|                                                                                                    |
| 🗸 <u>Ok</u> 💥 Amuler                                                                                                    |

# 3. Configuration de l'appareil et de l'ordinateur

Dans "Réglages", vous devrez effectuer deux configurations pour que l'utilitaire fonctionne avec votre environnement :

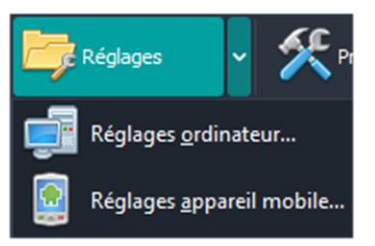

Réglages de l'ordinateur

• Sélectionnez "Réglages ordinateur..."

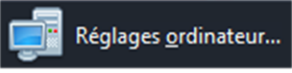

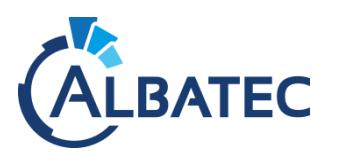

Dans "Répertoire source des catalogues (sur l'ordinateur)", saisissez le chemin vers le répertoire partagé "depot" du serveur et ajoutez à la fin l'identifiant de connexion de l'utilisateur, par exemple : \\ip\_ou\_nom\_du\_serveur\depot\ADMIN

| Syncroid         | id                                                                                                    |             |
|------------------|----------------------------------------------------------------------------------------------------|-------------|
|                  | Synchronisation des fichiers de l'ordinateur<br>Selectionnez le répertoire contenant les fichiers à transférer et la destinat | on          |
| Act<br>Res       | ctiver la synchronisation depuis votre ordinateur<br>estreindre la synchronisation à l'appareil connecté                      |             |
| Répert<br>Chemir | rtoire source des catalogues (sur l'ordinateur) :<br>nin_du_dossier_depôt_partagé/code_utilisateur                            |             |
| Masque<br>cat??? | ue de sélection des catalogues :<br>??.txt  Vérifier la sélection de                                                          | es fichiers |

- Inscrivez dans "Masque de sélection des catalogues" : cat???.txt
- Sélectionnez dans "Répertoire de destination (sur l'appareil mobile)" le dossier G-MAT du lecteur code-barres.

| Réper | toire de des | tinatio | on (sur l'appareil mobile) : |              |            |   |         |    |
|-------|--------------|---------|------------------------------|--------------|------------|---|---------|----|
| \Espa | ce de stocka | ige in  | iterne partagé\ALBATEC\G-MAT |              |            |   | → [     | R. |
|       |              |         |                              |              |            |   |         |    |
|       | Profils      | -       |                              | $\checkmark$ | <u>O</u> k | × | Annuler |    |
|       |              |         |                              |              |            |   |         |    |

#### Réglages de l'appareil mobile

• Sélectionnez "Réglages appareil mobile..."

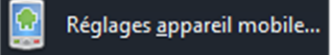

Sélectionnez dans "Répertoire source (sur l'appareil mobile)" le dossier G-MAT du lecteur code-barres.

| Syncroid | d 🔹                                                                                                    |
|----------|----------------------------------------------------------------------------------------------------|
|          | Synchronisation des fichiers de l'appareil mobile<br>Selectionnez le répertoire contenant les fichiers à transférer et la destination sur l'ordinateur |
| Ac       | tiver la synchronisation depuis l'appareil mobile                                                                                                    |
| 🔍 Re     | estreindre la synchronisation à l'appareil connecté                                                                                                    |
| Réper    | toire source (sur l'appareil mobile) :                                                                                                    |
| \Espa    | ice de stockage interne partagé\ALBATEC\G-MAT                                                                                                    |
| Masqu    | ie de sélection (fichier inventaire) :                                                                                                    |
| tstom    | .txt                                                                                                    |
| Masqu    | ue de sélection (fichier mouvements) :                                                                                                    |
| tmvtn    | n.txt 🛛 🗮 Vérifier la sélection des fichiers                                                                                                    |
|          |                                                                                                    |

Vérifiez dans les masques de sélection qu'il soit inscrit tstom.txt et tmvtm.txt.

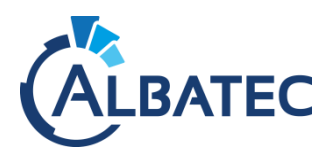

Saisissez dans "Répertoire de destination (sur l'ordinateur)" le chemin vers le répertoire partagé "depot" du serveur et ajoutez à la fin l'identifiant de connexion de l'utilisateur, par exemple : <u>\\ip ou nom du serveur\depot\ADMIN</u>

| Répert | toire de des | tinatio | n (sur l'ord | inateur) :     |    |          |            |   |                 |  |
|--------|--------------|---------|--------------|----------------|----|----------|------------|---|-----------------|--|
| Chem   | in du dossie | r dépô  | it partagé\  | code_utilisate | ur |          |            |   |                 |  |
|        |              |         |              |                |    |          |            |   |                 |  |
|        | Profils      | •       |              |                |    | <b>V</b> | <u>O</u> k | × | <u>A</u> nnuler |  |

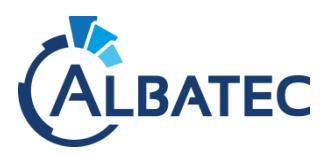

# B. Spécificité G-ECONOMAT : Gestion des commandes services

Pour la gestion des commandes services, vous avez deux possibilités de connexion que vous pouvez donner aux utilisateurs :

- Vous pouvez donner l'URL standard de connexion : http://IP\_du\_serveur/albatec/web/ La personne du service doit choisir l'utilisateur générique CDES sans mot de passe.

| geconomat                 | ~          |
|---------------------------|------------|
| COMMANDES SERVICES - CDES | × •        |
| Mot de passe              |            |
| CONNEXION                 |            |
| Edité par 🗸               | 5.1.180213 |
|                           |            |

- Si vous souhaitez donner **un accès direct** à vos utilisateurs, pour qu'ils n'aient pas à saisir d'information à la connexion, vous pouvez leur fournir une URL du type :

http://IP\_du\_serveur/albatec/web/base/nom\_de\_connexion/cdes

## C. Appel de procédures automatiques

Pour configurer l'envoi de mails pour G-CONTRATS, clôture de réservations pour G-RESERV...

Editez le fichier Batch intitulé "procedures\_automatique.bat" pour l'adapter à vos besoins.

Modification du fichier avant lancement :

La ligne suivante est à adapter suivant l'exemple ci-après :

# Structure : call "browser\_path" http://ip\_addresse/albatec/web/procedures/auto/connection\_name Exemple : call "C:\Program Files\Mozilla Firefox\firefox.exe" http://127.0.0.1/albatec/web/procedures/auto/albatec

#### Explications des termes de la structure :

browser\_path : Chemin d'accès au fichier .exe de votre navigateur. ip\_address : Adresse IP du serveur web où est installé WampServer. albatec : Nom du répertoire présent dans www. Connection\_name : Nom de la connexion à la base de données ; Vérifiez-là dans C:\wamp64\www\albatec\app\config\parameters.yml

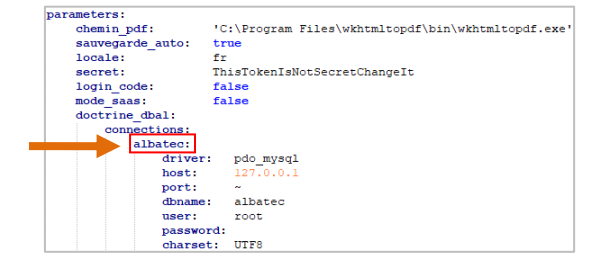

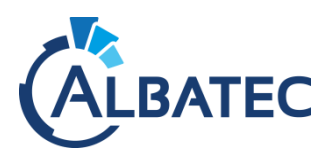

# D. Connexion au serveur AD / LDAP

Si vous souhaitez utiliser votre annuaire LDAP, veuillez suivre les instructions suivantes :

**1.** Configuration de WampServer

Dans le menu 🔲 survolez PHP > Extensions PHP et sélectionnez php\_ldap pour activer la fonctionnalité.

L'extension est active quand vous voyez : V php\_ldap .

Vérifiez que l'extension fonctionne sur la page de maintenance (voir Vérification de l'installation).

- Si l'extension affiche : LDAP
  - Copiez le fichier libsasl.dll qui se trouve sous C:\wamp64\bin\php\phpX.x.xx\libsasl.dll et le coller dans C:\wamp64\bin\apache\apache2.x.xx\bin\

1

- Redémarrez WampServer.

I DAP

- Actualisez la page de maintenance et vérifiez si LDAP affiche :

#### 2. Configuration dans l'application

La connexion vers votre annuaire nécessite de renseigner les paramètres Techniques T030.05 à T030.20.

- T030.05 = IP ou nom du serveur sur lequel est installé votre LDAP
- T030.10 et T030.15 = Identifiant et mot de passe d'un accès créé pour l'application vers votre LDAP (avec, au minimum, des droits de lecture)
- T030.20 = permet de cibler quelle partie de l'annuaire vous souhaitez récupérer sous le format "ou=...,dc=...,dc=..."
- T030.25 = permet de filtrer les éléments à traiter. Par défaut, si rien n'est renseigné, le filtre correspondra à (objectclass=person).

NB : Depuis le fichier utilisateurs, il sera possible de modifier le filtre à chaque lancement de la mise à jour.

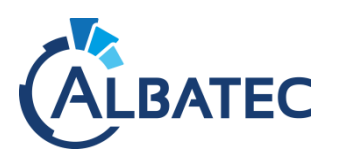

#### 3. Synchronisation LDAP

L'enregistrement des paramètres précédents permet d'ajouter le bouton Mise à jour avec le LDAP sur l'interface "Gestion des utilisateurs".

| Recherche / Ge<br>Créer un utilisate<br>Critères de re<br>Code | Au survo<br>cherche Demier lancement le 08/01/2020 Con des utilisateurs avec un LDAP                                                                                               | l du bouton vous verrez la date de la<br>synchronisation LDAP.                                                                                                    |
|----------------------------------------------------------------|----------------------------------------------------------------------------------------------------|----------------------------------------------------------------------------------------------------|
| Dernier lancement<br>Serveur LDAP<br>Base DN<br>Filtre         | 192.168.1.5<br>ou=Employees.dc=albatec.dc=lan<br>(robiectdass=person)                                                                                                    | Pour chaque action lancée, la procédure contrôle si des<br>utilisateurs ont été supprimés ou désactivés de voire LDAP de laçon à<br>les rendre automatiquement inactifs sur le logiciel. |
| Action                                                         | Créer les nouveaux utilisateurs et mettre à jour les utilisateurs existants     Uniquement mettre à jour les utilisateurs existants     Uniquement créer les nouveaux utilisateurs | La mise à jour s'applique sur les données utilisateurs suivantes :     Nom     Fonction     Téléphone     E-mail                                                                         |
| Pour les nouves<br>Groupe<br>Service<br>Secteur                | aux utilisateurs                                                                                                    |                                                                                                    |
|                                                                |                                                                                                    | Valider Abandonner                                                                                                    |

Sur l'interface ci-dessus, vous pouvez définir les conditions de synchronisation et, en particulier, vers quel **Groupe** et/ou **Service** et/ou **Secteur** (si cette fonction est activée) les nouveaux utilisateurs seront placés.

Au besoin, vous pouvez modifier le filtre de votre base DN.

#### Information de connexion des utilisateurs :

Avec la synchronisation LDAP, les utilisateurs se connectent avec leur nom d'utilisateur et leur mot de passe habituel.

▲ Le mot de passe n'est pas stocké dans la base de données. Si le serveur LDAP est **hors ligne**, <u>aucune</u> <u>connexion</u> à l'application ne sera possible.

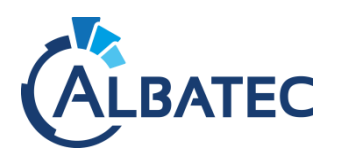

#### 4. Tâches planifiées

Pour accéder rapidement au **Planificateur de tâches** Windows, utilisez le raccourci 🖽 + R (windows + R), saisissez **taskschd.msc** puis validez avec la touche "**Entrée**".

Effectuez un clic droit sur "Planificateur de tâches" et cliquez sur "Créer une nouvelle tâche".

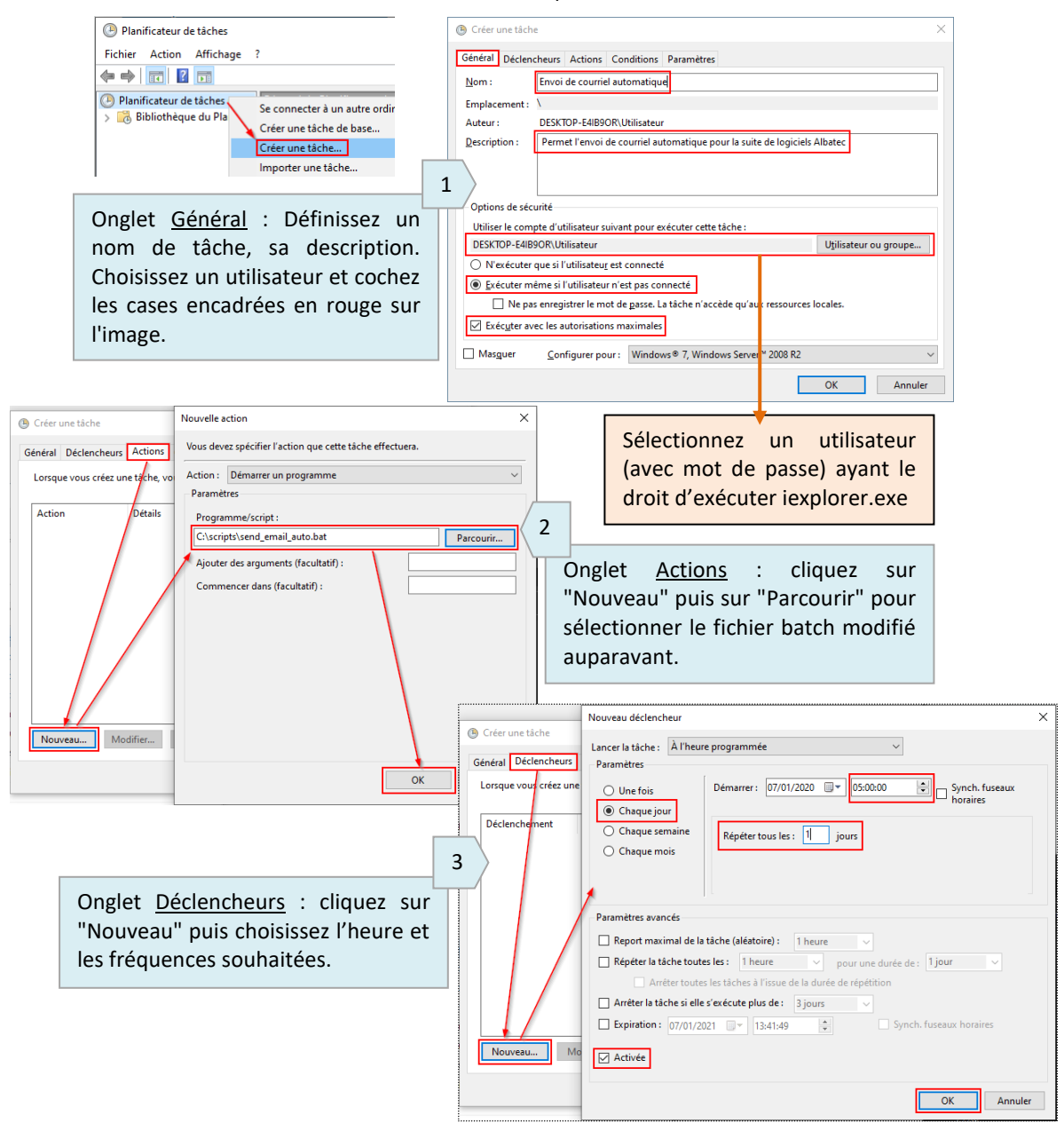

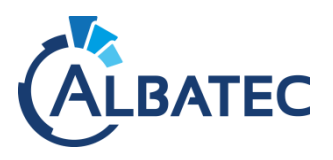

# E. Personnalisation des applications

#### 1. Personnalisation de l'écran de connexion

Nous vous donnons la possibilité de personnaliser la page de connexion avec un texte et une image, par exemple le logo de votre établissement.

| IMAGE<br>FACULTATIVE                                                         | Α                                                                                                    |
|------------------------------------------------------------------------------|----------------------------------------------------------------------------------------------------|
| à enregistrer dans/nom de votre base/web/up/bads<br>Base : albatec_emcr_test |                                                                                                    |
| Mot de passe                                                                 |                                                                                                    |
| 43.171003<br>Edité par                                                       | <pre>parameters:<br/>chemin_pdf: C:\wkhtmltopdf\bin\wkhtmltopdf.exe<br/>accueil_texte : Texte à modifier dans parameters.<br/>accueil_image : image_facultative.jpg</pre> |
|                                                                              |                                                                                                    |

A Indiquez votre **Texte personnalisable** dans le fichier "parameters.yml".

B Enregistrez votre Image dans le répertoire ".../albatec/web/uploads"

et indiquez le nom du fichier dans "parameters.yml".

Pour faire disparaître le texte et l'image par défaut, supprimez les lignes accueil\_texte et accueil\_image.

#### 2. Personnalisation de la page d'accueil des commandes services

Dans G-ECONOMAT, vous avez la possibilité d'ajouter une image ou un PDF qui s'affichera sur la page de connexion spécifique aux commandes services.

Pour ce faire, vous devez l'enregistrer votre image au format approprié JPG / PDF et la nommer accueil\_cdes.jpg / accueil\_cdes.pdf et placer le fichier dans le répertoire :

C:\wamp64\www\albatec\web\uploads\<mark>connection\_name</mark>/geconomat

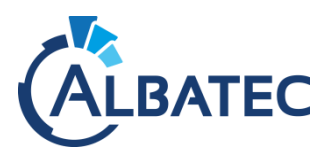

3.

#### Personnalisation de G-ECONOMAT

Vous avez la possibilité de modifier plusieurs éléments selon votre préférence.

Si vous souhaitez ajouter une image en-tête dans vos documents, vous devez l'enregistrer au format <u>pro</u> et la nommer <u>entetepage.jpg</u> et placer le fichier dans le répertoire :

C:\wamp64\www\albatec\web\uploads\<mark>connection\_name</mark>\param

Si vous souhaitez le faire également pour le pied de page, vous devez placer le fichier dans le répertoire cité cidessus et le nommer piedpage.jpg.

Ci-dessous, les différents paramètres que vous pouvez modifier dans Menu > Administration > Paramètres :

| Mouvement                 | D005.10 | Prochain N° de bon de retour                                                                                | 2020       | 01                        |
|---------------------------|---------|----------------------------------------------------------------------------------------------------|------------|---------------------------|
| Commandes services        | D010.05 | Mouvement E/S : Affichage des dernières consommations du service                                            | Uniquem    | ent les consommation de 🗸 |
| Demande de prix           | D015.05 | Mouvement E/S : quantité bloquée par rapport au maximum livrable                                            | Oui        | ONon                      |
| Commandes fournisseurs    | D020.05 | Tous mouvements interdits sur article bloqué                                                                | ●Oui       | ONon                      |
|                           | D025.05 | Affichage de l'étage et de la porte du service sur les bons de livraison, sorties directes, retours directs | Oui        | ONon                      |
| Factures tournisseurs     | D025.10 | Affichage de l'effectif du service sur les bons de livraison, sorties directes, retours directs             | Sur tous I | es bons 🗸                 |
| Interrogations / Éditions | D025.15 | Affichage du téléphone du service sur les bons de livraison, sorties directes, retours directs              | Oui        | ONon                      |
| Techniques                | D025.20 | Affichage de l'adresse mail du service sur les bons de livraison, sorties directes, retours directs         | Oui        | Non                       |
|                           | D025.25 | Affichage du code ordonnateur sur les bons de sorties/retours directs                                       | OOui       | Non                       |
|                           | D030.02 | Édition de l'en-tête bon de sortie service 0                                                                | Image      | ~                         |

| Commandes services SOC        | 005.12 | Affichage des prix dans la saisie des commandes services (demandeurs)                         | OOui       | Non                            |  |
|-------------------------------|--------|-----------------------------------------------------------------------------------------------|------------|--------------------------------|--|
| Demande de prix               | 005.15 | Affichage du commentaire dans la saisie des commandes services                                | Oui        | ONon                           |  |
| Sou                           | 005.20 | Affichage du quota et du solde du quota dans la saisie des commandes services (gestionnaires) |            |                                |  |
| Commandes fournisseurs Soc    | 005.25 | Affichage du quota et du solde du quota dans la saisie des commandes services (demandeurs)    |            |                                |  |
| Factures fournisseurs S00     | 005.30 | Affichage des dernières consommations du service                                              | Uniquem    | nent les consommation de 🔽     |  |
| Interrogations / Éditions S00 | 005.35 | Affichage de la description de l'article dans la saisie des commandes services                | Oui        | ONon                           |  |
| Techniques S00                | 005.40 | Affichage du prix de l'article dans la liste déroulante des articles                          | OOui       | Non                            |  |
| SOC                           | 005.45 | Affichage de la photo de l'article sélectionné dans les commandes services                    | Oui        | ONon                           |  |
| S00                           | 005.47 | Affichage des documents en lien avec l'article sélectionné dans les commandes services        | OOui       | Non                            |  |
| SOC                           | 005.50 | Tri des articles dans la saisie des commandes services                                        | Par code   | ~                              |  |
| SOC                           | 005.55 | Affichage du budget dans la saisie des commandes services (gestionnaires)                     | OOui       | Non                            |  |
| S00                           | 005.60 | Affichage du budget dans la saisie des commandes services (demandeurs)                        | Oui        | Non                            |  |
| S01                           | 010.05 | Afficher la référence fournisseur de l'article sur le bon de livraison service                | OOui       | Non                            |  |
| S01                           | 010.10 | Afficher l'immeuble du service sur le bon de livraison service                                | OOui       | Non                            |  |
| S01                           | 010.15 | Tri des articles sur B.L. service                                                             | Par type ( | (fourniture/imprimé), famill 🗸 |  |
| S01                           | 010.20 | Séparation des articles sur B.L. service                                                      | Trait sép: | arateur entre famille ou em 🗸  |  |
| S01                           | 010.25 | Type de montant sur B.L. Service                                                              | En HT      | $\sim$                         |  |
| S01                           | 010.30 | Affichage du budget sur B.L. Service                                                          | Oui        | ONon                           |  |
| S01                           | 010.35 | Édition des prix sur les bons de livraison service                                            | Oui        | ONon                           |  |
| S01                           | 010.40 | Texte de fin de Bon de livraison service                                                      |            |                                |  |
| S01                           | 010.45 | Texte de fin de Bon de livraison service                                                      |            |                                |  |
| S01                           | 010.50 | Édition d'une image d'entête à la place de l'adresse de l'organisme                           | Image      | ~                              |  |

|    | Demande de prix        | N010.10 | Texte fin de demande de prix par défaut          |       |        |
|----|------------------------|---------|--------------------------------------------------|-------|--------|
|    | Commandes fournisseurs | N020.05 | Édition de l'en-tête de commande fournisseurs    | Image | $\sim$ |
|    | Factures fournisseurs  | N020.10 | Édition du pied de page de commande fournisseurs | Image | $\sim$ |
| 1. |                        |         |                                                  |       |        |

| Commandos fournissours    | F010.05 | Texte en-tête de commande par défaut                               | Veuillez enregistrer notre commande ci-   |
|---------------------------|---------|--------------------------------------------------------------------|-------------------------------------------|
| Commandes Tournisseurs    | F010.10 | Texte fin de commande par défaut                                   | LIVRAISON entre 08h30 et 11h30 / 14h00 et |
| ractures tournisseurs     | F010.15 | Ligne fin de commande par défaut                                   |                                           |
| Interrogations / Éditions | F010.20 | Titre des commandes                                                | Commande                                  |
| Techniques                | F010.25 | Titre des commandes en attente de validation                       |                                           |
|                           | F010.30 | Code du service de livraison par défaut                            |                                           |
|                           | F010.35 | Affichage de la description de l'article                           | Oui ONon                                  |
|                           | F015.05 | Répétition de l'en-tête sur le bon de commande fournisseur         | Oui  Non                                  |
|                           | F015.15 | Répétition du pied de page sur le bon de commande fournisseur      | Oui ONon                                  |
|                           | F015.20 | Hauteur du pied de page sur le bon de commande fournisseur (en mm) | 10                                        |
|                           | F020.05 | Édition de l'en-tête de commande fournisseurs                      | Image                                     |
|                           | F020.10 | Édition du pied de page de commande fournisseurs                   | Image                                     |
|                           |         | <u>Ann</u>                                                         |                                           |

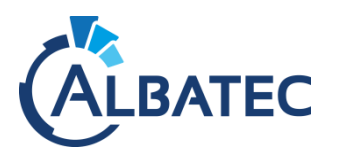

4.

#### Personnalisation de G-MAT

Vous avez la possibilité de modifier plusieurs éléments selon votre préférence.

Si vous souhaitez ajouter une image en-tête dans vos documents, vous devez l'enregistrer au format <u>JPG</u> et la nommer <u>entetepage.jpg</u> et placer le fichier dans le répertoire :

C:\wamp64\www\albatec\web\uploads\<mark>connection\_name</mark>\param

Si vous souhaitez le faire également pour le pied de page, vous devez placer le fichier dans le répertoire cité cidessus et le nommer piedpage.jpg.

Ci-dessous, les différents paramètres que vous pouvez modifier dans Menu > Administration > Paramètres :

| Demande de prix           | N010.10 | Texte fin de demande de prix par défaut                            |             |                                 |  |
|---------------------------|---------|--------------------------------------------------------------------|-------------|---------------------------------|--|
| Commandes fournisseurs    | N020.05 | Édition de l'en-tête de commande fournisseurs                      | 0           | Image 🗸                         |  |
| Factures fournisseurs     | N020.10 | Édition du pied de page de commande fournisseurs                   | 0           | Image                           |  |
| Commandes fournisseurs    | F010.05 | Texte en-tête de commande par défaut                               | Veuillez en | registrer notre commande ci-    |  |
| Factures fournisseurs     | F010.10 | Texte fin de commande par défaut                                   | LIVRAISON   | entre 08h30 et 11h30 / 14h00 et |  |
| Interrogations / Éditions | F010.15 | Ligne fin de commande par défaut                                   |             |                                 |  |
| Alertes                   | F010.20 | Titre des commandes                                                | Command     | le                              |  |
| Techniques                | F010.25 | Titre des commandes en attente de validation                       |             |                                 |  |
| reeninques                | F010.30 | Code du service de livraison par défaut                            |             |                                 |  |
|                           | F015.05 | Répétition de l'en-tête sur le bon de commande fournisseur         | Oui         | Non                             |  |
|                           | F015.15 | Répétition du pied de page sur le bon de commande fournisseur      | Oui         | ONon                            |  |
|                           | F015.20 | Hauteur du pied de page sur le bon de commande fournisseur (en mm) | 10          |                                 |  |
|                           | F020.05 | Édition de l'en-tête de commande fournisseurs                      | Image       | $\checkmark$                    |  |
|                           | F020.10 | Édition du pied de page de commande fournisseurs                   | Image       |                                 |  |

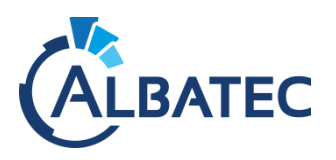

# V. Sauvegarde et restauration

#### A. Programmer une sauvegarde automatique

Pour effectuer des tâches automatiques dans un environnement Windows, vous devez créer une tâche dans le planificateur de tâches

#### **1.** Sauvegarde des fichiers de l'application

Nous vous recommandons d'effectuer une sauvegarde régulière des répertoires suivant :

- .\albatec\app\config\parameters.yml
- .\albatec\web\uploads
- .\albatec\secured

Le logiciel libre et open source 7-zip permet d'effectuer une compression de données en .7z avec un taux de compression très élevé.

Source : <u>https://www.7-zip.org/download.html</u>

- Ajoutez au Path des variables d'environnement système : C:\Program Files\7-Zip
- Créez un fichier .bat avec les commandes suivantes :

| 7z | а | C:\ | \ <mark>data\backup</mark> ' | <pre>\albatec_%DATE:~6,4%%DATE:~3,2%%DATE:~0,2%.7z C:\wamp64\www\albatec\app\config\parameters.yml</pre> |
|----|---|-----|------------------------------|----------------------------------------------------------------------------------------------------|
| 7z | а | C:\ | \ <mark>data\backup</mark> ' | \albatec_%DATE:~6,4%%DATE:~3,2%%DATE:~0,2%.7z C:\wamp64\www\albatec\web\upload                           |
| 7z | а | C:\ | \ <mark>data\backup</mark>   | \albatec %DATE:~6,4%%DATE:~3,2%%DATE:~0,2%.7z C:\wamp64\www\albatec\secured                              |

#### 2. Sauvegarde de la base de données

#### Ajout des commandes mysql dans Windows

Pour que la commande mysql ou **mysqldump** puisse fonctionner dans un environnement Windows, il faut ajouter le PATH du répertoire **bin** mysql ou mariadb, présent dans l'installation de WampServer, dans les **variables d'environnement**.

Dans C:\wamp64\bin, choisissez mysql ou mariadb, sélectionnez la version, puis le répertoire bin correspondant.

Exemple: C:\wamp64\bin\mariadb\mariadb10.3.20\bin

| Propriétés système X                                                                                                    | Variables d'environnement X                                                                                                    |                                                                                                    |
|----------------------------------------------------------------------------------------------------|----------------------------------------------------------------------------------------------------|----------------------------------------------------------------------------------------------------|
| Nom de l'ordinateur Matériel<br>Paramètres système avancés Protection du système Utilisation à distance                                                                                                    | Variables utilisateur pour Utilisateur                                                                                                    | Modifier la variable d'environnement X                                                                                                    |
| Vous devez ouvrir une session d'administrateur pour effectuer la plupat de<br>ces modications.<br>Performances<br>Effets visuels, planification du processeur, utilisation de la mémoire et<br>mémoire visuels.<br>Paramètres | Variable         Valeur           OneDrive         C:\User\Ubilicateur\OneDrive           Path         C:\User\Ubilicateur\OneDrive           TEMP         C:\User\Ubilicateur\AppData\Local\Temp           TMP         C:\User\Ubilicateur\AppData\Local\Temp                                                                                                    | %SystemRoot%System32         Nouveau           SkystemRoot%System32/Wheen         Modifier           %SystemRoot%System32/Wheen         Modifier           %SYSTEMROOT%System32/QenerShell         Parcouriz           %SYSTEMROOT%System32/QenerShell         Parcouriz           C/Program Files/PuTDY         Supprimer           C/warep82/bit_hiphupPc1.133         Supprimer |
| Por des utilisandus<br>Paramètres du Bureau lés à votre connexion<br>Pgramètres                                                                                                    | Nouvelle Modifier Supprimer                                                                                                    | C-\Program Diata\ComposeSetup\bin<br>C-\Program Files\Git\cmd<br>C-\Program Files\Git\cmd<br>C-\Program Files\ModeStd SQL Serve\ClientSDK\OD8C(130, Tools<br>Deplacer vers le bas<br>C-\Program Files\ModeStd SQL Serve\ClientSDK\OD8C(130, Tools<br>Deplacer vers le bas                                                                                                    |
| Dimange et récupération<br>informations de démanage du système, de défaillance du système et de<br>débogage<br>Pangètres_<br>Vanisées d'environnement.                                                                        | Variable         Valeur         A           ComSpec         CV/WNDOWS/system32/cmd.exe         A           DriverData         COMModowr/System32/Driver3DiverData         A           NUMBER_OF_PROCESSOR         4         A         A           JS         Windowr, NT         Bath         C/WNDOWS/system32/CV/WNDOWS/System32/Wb         B           ADHEXT         C/ONE-DRE ARCHINER/SPECTOR         C/WNDOWS/System32/VV/WNDWS/System32/Wb         B | C in forgar in Field Microsoft SQL server (2015) isostanini<br>C ih forgar in Field Microsoft SQL server (2015) isostanini<br>C ihrogarin Field Microsoft SQL server (2010) SBIInini<br>C ihrogarin Field Microsoft SQL server (2010) SBIInini<br>C isostani manadbi manadbi (220) bini<br>C isostani manadbi manadbi (220) bini                                                   |
| OK Annuler Appliquer                                                                                                    | PROCESSOR ARCHITECTURE_AM064 V<br>Nouvelle Modifier Supprimer                                                                                                    | OK Annuler                                                                                                    |

La commande mysqldump permet de sauvegarder une ou plusieurs bases de données.

| Structure :                                                                                                    |
|----------------------------------------------------------------------------------------------------|
| mysqldump -h adresse_serveur -u Utilisateur -pMot_De_Passe*databases Nom_Base_De_Donnees > "C:\path_repertoire_sauvegarde\fichier.sql" |
| Exemple :                                                                                                    |
| mysqldump -h localhost -u root -pP4ssW0rddatabases albatec > "C:\sauvegarde**\albatec_%DATE:~6,4%%DATE:~3,2%%DATE:~0,2%.sql"           |
|                                                                                                    |

\* Le mot de passe de mysql/mariadb par défaut n'est pas défini, dans ce cas supprimez l'option -p.

\*\* Le répertoire de destination de la sauvegarde doit exister.

→ Un fichier sous la forme albatec\_2021103.sql sera créé.

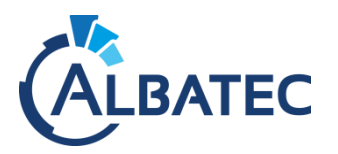

# B. Restaurer une sauvegarde de la base de données

Pour restaurer vos données, vous devez :

- 1. Récupérer le dump SQL généré par votre procédure de sauvegarde (ex. : albatec\_20211011.sql).
- 2. Vérifier que la taille du fichier soit supérieure à 0 Ko.
- 3. Supprimer la base de données souhaitée (ex. : albatec).

|                                                                                                    | pserver                                                                                                   |                                                                    |                           |                    |          |
|----------------------------------------------------------------------------------------------------|----------------------------------------------------------------------------------------------------|--------------------------------------------------------------------|---------------------------|--------------------|----------|
| Bases de données                                                                                   | 📔 SQL 强 État                                                                                              | Utilisateurs                                                       | Exporter                  | Importer           | 🥜 Paramè |
|                                                                                                    |                                                                                                    |                                                                    |                           |                    |          |
| Bases de don                                                                                       | nées                                                                                                    |                                                                    |                           |                    |          |
| 🔾 Cróor uno baso do                                                                                | donnáos 🔿                                                                                                 |                                                                    |                           |                    |          |
| Creer une base de                                                                                  | donnees 🌚                                                                                                 |                                                                    |                           |                    |          |
| Nom de base de donné                                                                               | Interclassement                                                                                           | ✓ Cré                                                              | er                        |                    |          |
|                                                                                                    |                                                                                                    |                                                                    |                           |                    |          |
|                                                                                                    |                                                                                                    |                                                                    |                           |                    |          |
| A Note: L'activation des                                                                           | statistiques peut cause                                                                                   | er un trafic important e                                           | ntre le serveur we        | b et le serveur My | SQL.     |
| A Note: L'activation des                                                                           | statistiques peut cause                                                                                   | r un trafic important e                                            | ntre le serveur we        | b et le serveur My | SQL.     |
| Note: L'activation des     Base de données                                                         | statistiques peut cause                                                                                   | er un trafic important ei                                          | ntre le serveur we        | b et le serveur My | SQL.     |
| ▲ Note: L'activation des     Base de données      albatec                                          | statistiques peut cause<br>Interclassement<br>utf8_unicode_ci                                             | er un trafic important er<br>a: Vérifier les privilèg              | ntre le serveur we<br>jes | b et le serveur My | SQL.     |
| ∧ Note: L'activation des     Base de données     albatec     Total: 27                             | statistiques peut cause<br>Interclassement<br>utf8_unicode_ci<br>latin1_avedish_ci                        | r un trafic important er<br>ag Vérifier les privilèg               | ntre le serveur we        | b et le serveur My | SQL.     |
| Note: L'activation des Base de données albatec Total: 27 T T T T T T T T T T T T T T T T T T T     | statistiques peut cause<br>Interclassement<br>utf8_unicode_ci<br>latin1_avediah_ci<br>Pour la sélection : | r un trafic important er<br>a: Vérifier les privilèg<br>Supprimer  | ntre le serveur we        | b et le serveur My | SQL.     |
| Note: L'activation des Base de données albatec Total: 27 Table Total: conter Activer les statistig | statistiques peut cause<br>Interclassement<br>utf8_unicode_ci<br>latin1_evedieb_ci<br>Pour la sélection : | er un trafic important er<br>a: Vérifier les privilèg<br>Supprimer | ntre le serveur we        | b et le serveur My | SQL.     |

4. La recréer avec l'encodage "utf8\_unicode\_ci", puis cliquer sur le bouton "enregistrer".

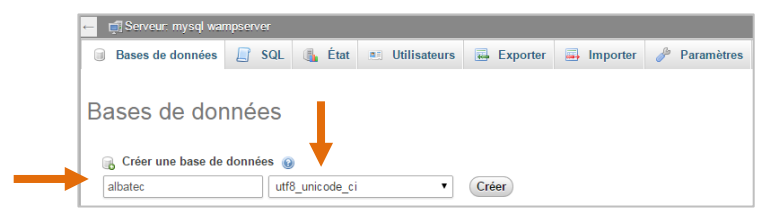

5. Importer le fichier .sql dans la nouvelle base de données créée.

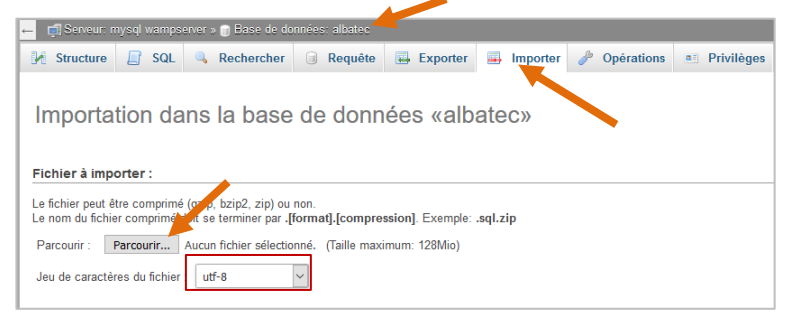